## コラボに掲載したファイルについて、ダウンロード形式とブラウザ表示形式が選択可能です。

●管理画面から設定することで形式を切り替えられます

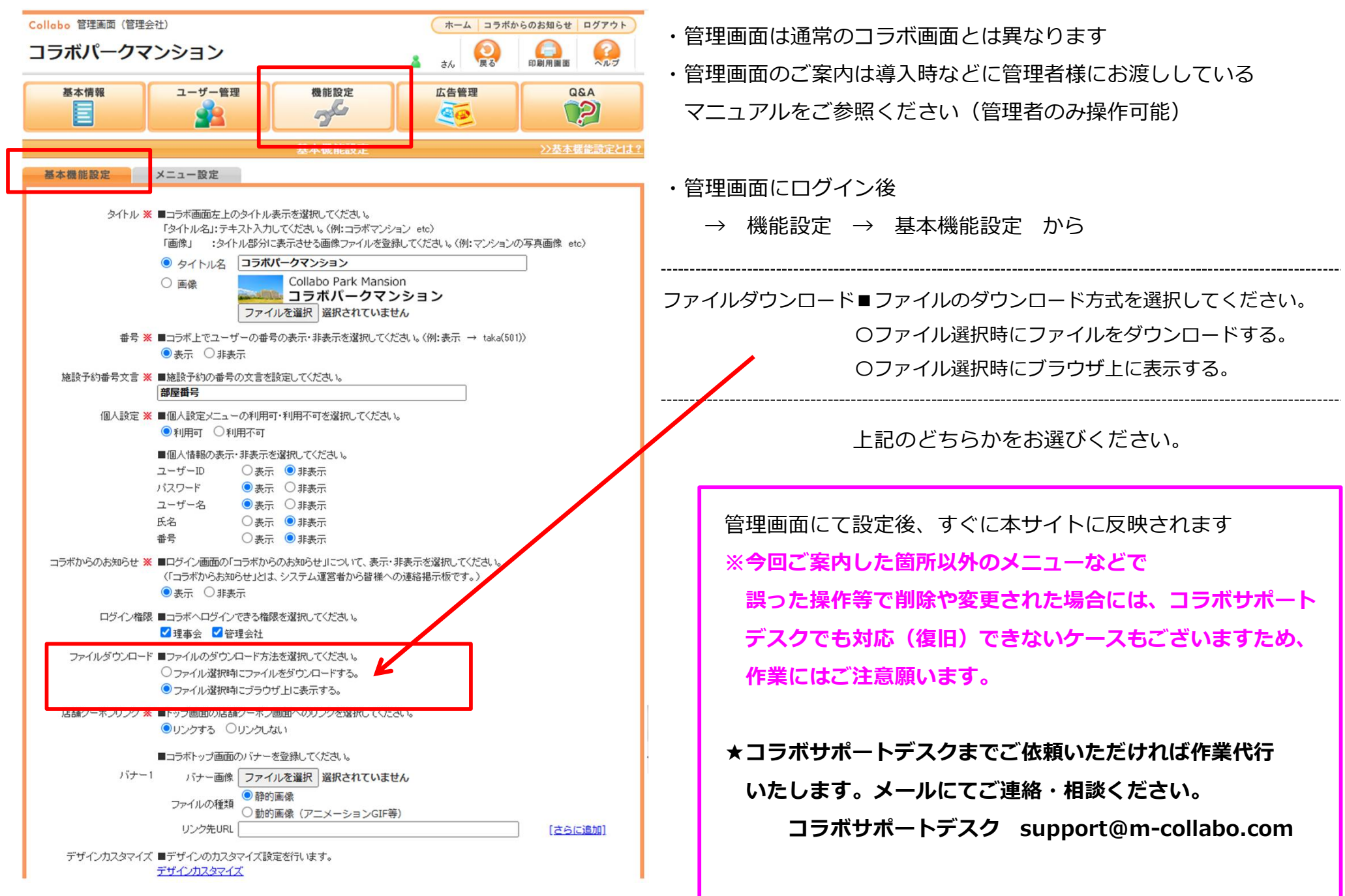

ダウンロード形式

🗷 问 過去分

○ <u>大規模修繕工事報告</u>
 ○ <u>管理規約</u>
 ○ 建物資料

### ※既存(従来からの)の形式です。

【●ファイル選択時にファイルをダウンロードする】 選択時

(例) 共有ファイルにアップされたファイルの場合

コラボにアップされているPDFをダウンロードします。 <GoogleChromeブラウザ> 1 左画面のPDFのマーク箇所をクリック ホーム 個人設定 コラボからのお知らせ ログアウト Collabo 別ウィンドウで保存場所を選択する画面が表示されます。 コラボパークマンション 2117 2 印刷用画面 同時の 👗 マンション居住者さん 保存でダウンロードできます。 みんなの お知らせ 掲示板 カレンダー 施設予約 22 デコミュニティ デー・ フォトアルバム ブログ € 希前王付けて保存 ↑ ■ • K • #291-97 • 共有ファイル 🍞 アンケート 📻 リンク集 👔 お役立ち情報 整理 ▼ ■Lいフォルダー BI + 0 意見箱 🔬 理事会支援 PC ) 10 オブジェク 4 9730-h 共有ファイル >>共有ファイルとは 🖬 <del>3</del>25597 □ 😋 共有フォルダ 臨時総会議事録 共有フォルダ > 理事会議事録 Data (D) ○申請書・届出書 ○ 時間: 総一合 注: 1 USE DISK (E) □ 😋 理事会議事録 PDF 令和3年臨時総会議事録 (34k) 【詳細】 7r(8-600 ファイトの単語(T): Adobe Acroba 文章 C.off **通荷(S)** 241.4-088 🗷 🦳 過去分 1件 ○ 大規模修繕工事報告 ご指定の場所にダウンロードされたPDFを選択すると 3 管理規約 閲覧することができます。 1 コラボにアップされているPDFをダウンロードします。 <Microsoft Edgeブラウザ> 左画面のPDFのマーク箇所をクリック ଓ ć⊨ ⊻. … m-collabo.co 53 . Collabo ホーム 個人設定 ダウンロード □ Q … \$ X コラボパークマンション 画面右上に「開く」「名前を付けて保存」「保存」が表示されます。 2 🍐 マンション居住者 令和3年臨時総会議事録.pdfで行う操作を選ん でください。 4 開 名前を付けて保 保 1 カレンダー 施設予約 10 コミュニティ んなの 8示板 「開く) → PDFが表示される。 存 < 存 共有ファイル 🍞 アンケート 📻 リンク集 🚺 お役立ち情報 意見銷 もっと見る 「名前を付けて保存」 共有フ →別ウィンドウで保存場所を選択する画面が表示 日 🔄 共有フォルダ 共有フォルダ >会議事録 > 臨時総会議事録 ● 申請書・届出書 市和3年臨時總会議事録 (34k) PDF 【詳細】 「保存 → 設定されている場所にファイル保存されます。 協時総会議事業

1件

# ブラウザ表示形式

#### (例) 共有ファイルにアップされたファイルの場合

ブラウザ上で直接PDFが開き閲覧できます

#### <GoogleChromeブラウザ>

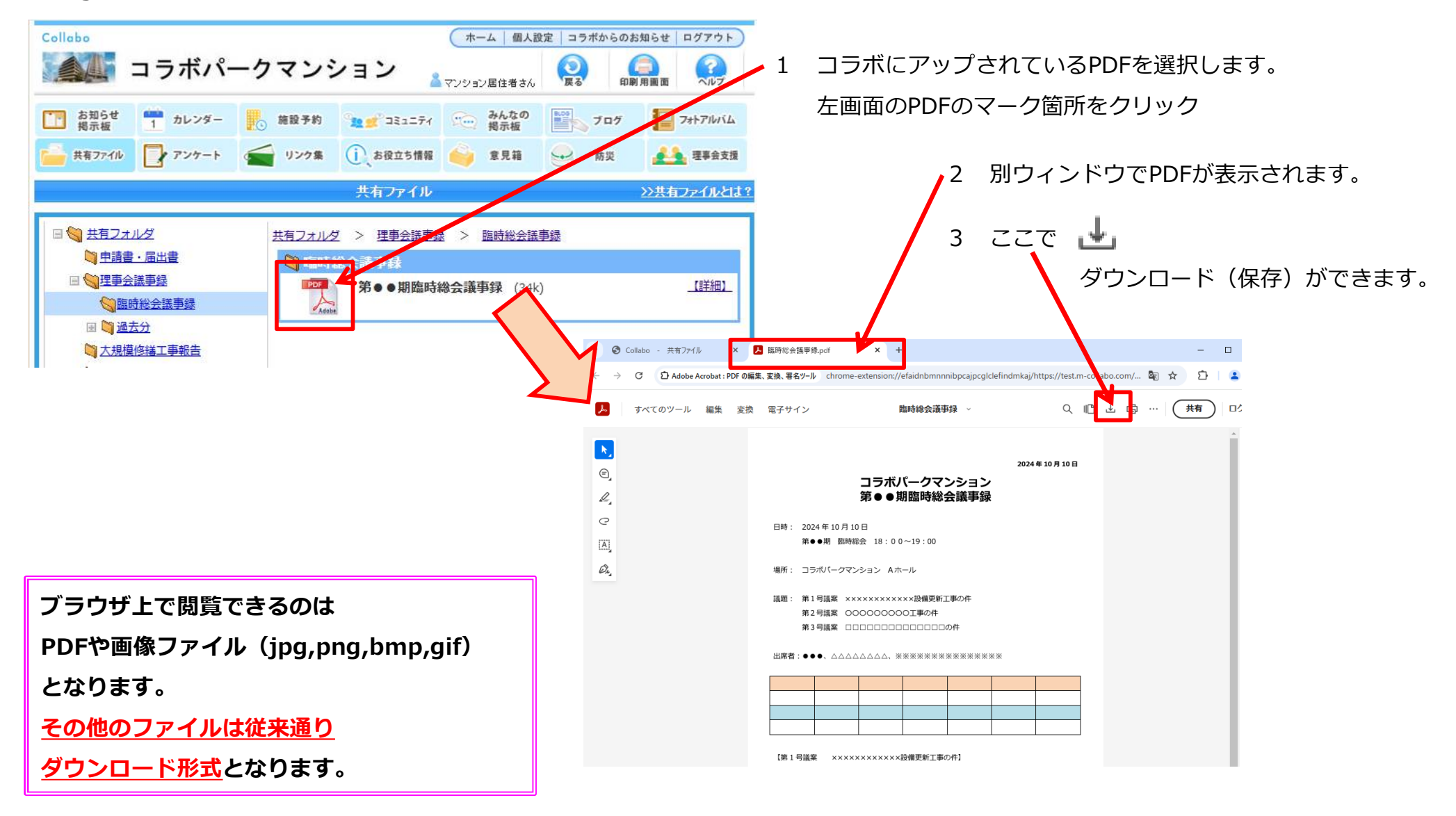

![](_page_3_Figure_2.jpeg)

![](_page_4_Figure_0.jpeg)

10:26 download PDF書類·354 KB オプション> AirDrop メッセージ フリーボード хŧ コピー A リーディングリストに追加 00 ブックマークを追加 お気に入りに追加 ☆ ш クイックメモに追加 E ページを検索  $(\pm)$ ホーム画面に追加 "ファイル" に保存  $\odot$ マークアップ プリント F アクションを編集... ここで ダウンロード(保存)ができます。 上記画面にて、下までスワイプすると "ファイル"に保存 がでてきます。

保存先を選んで【保存】をタップします 【このiPhone内】【iCloud Drive各フォルダ】 【その他クラウドストレージ(※設定で指定した アプリ)】から選べます。

保存先に選んだところにファイルが保存されます。

![](_page_5_Figure_0.jpeg)

注意事項

※お客様のブラウザ設定など環境次第では、当マニュアルと異なる動きをする場合がございます。

※ダウンロードしたPDFが開けない場合には、

→Adobe Acrobat Reader 無償版等のアプリケーションをインストールしてください。
→お使いのブラウザから開いてみる(ブラウザにPDFファイルをクリックアンドドラッグする)
などをお試しください。

※ダウンロードに失敗するようであれば、お使いのウイルスソフトを一時的に終了してください。

※まれに、保存ができないファイルもございます。

(作成者が保存不可と設定してファイルを作成した場合など)